## How to Self-Enroll in PCard Cardholder Training

## To enroll in this course:

- 1. Log into Blackboard at <u>http://learn.uark.edu.</u>
- 2. <u>Click on the **Courses** link in the left menu.</u>

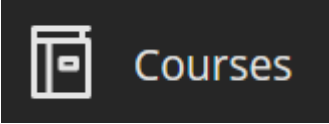

3. *Click* **Course Catalog** in the top right.

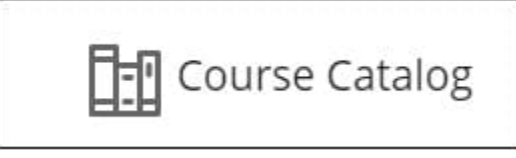

- 4. In the Search Catalog section, search for "PCard" and *Click* Go.
- 5. *Hover* over the name in the ID column and *click* on the **down** arrow button that appears.

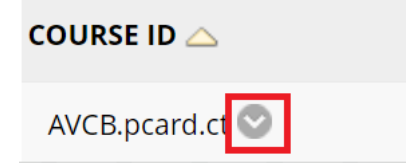

6. *Click* Enroll.

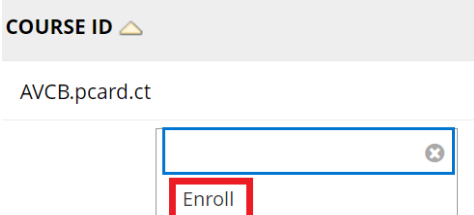

## How to Self-Enroll in PCard Cardholder Training

7. *Click* **Submit** on the resulting page.

Self Enrollment

| ENROLL IN COURSE: PCARD CARDHOLDER TRAINING (AVCB.PCARD.CT) |               |
|-------------------------------------------------------------|---------------|
|                                                             |               |
| Instructor:                                                 |               |
| Bobbie Kennedy, Todd Walters,                               |               |
| Description                                                 |               |
| Description:                                                |               |
| Categories:                                                 |               |
| Education:Higher Education                                  |               |
|                                                             |               |
|                                                             |               |
|                                                             |               |
|                                                             |               |
| Click Submit to proceed.                                    | Cancel Submit |
|                                                             |               |

## 8. *Click* **OK** to continue to the course.

Success: tdwalter enrolled in PCard Cardholder Training (AVCB.pcard.ct). Select OK to continue to the course. Thursday, July 7, 2022 1:08:21 PM CDT

9. The course will either appear under **Current Courses** or **Training** in Blackboard when you login.

←ОК

10. Complete the training and quiz. Users must score 8 out of 10 on the quiz.